# SDU 🎓

# Oprettelse af løst tilknyttet

Skal emeritusser, gæsteforskere, ph.d.-studerende uden løn, OUH-ansatte og eksterne bedømmere fremgå på medarbejderlisten, Pure og i HCM, skal de tilføjes som løst tilknyttede. Hvis vedkommende kun skal have e-mail konto og adgang til systemer, skal de blot oprettes i CRM.

Denne vejledning beskriver, hvordan du opretter Løst tilknyttet i HCM.

SDU HR anbefaler, at løse tilknytninger oprettes af den afdeling, som tilknytningen referer til, da denne også kan varetage det løbende vedligehold af tilknytningen.

#### Målgruppe:

• Lokal rekrutteringsmedarbejder (local recruiter)

#### Hvem er Løst tilknyttet:

- Emeritus
- Gæsteforskere uden løn
- Ph.d.-studerende uden løn
- OUH-ansatte
- Eksterne bedømmere

#### Inden oprettelse

Personens fulde navn samt cpr.nr. skal benyttes i forbindelse med oprettelse af den løse tilknytning. Mangler du én eller flere af disse informationer skal du kontakte instituttet, hvor medarbejderen har sin primære ansættelse.

Ligeledes skal personen være oprettet i CRM, så vedkommende har en AD-konto og dermed SDU-mail. Uden SDU-mail vil den løst tilknyttet ikke blive synkroniseret til Pure.

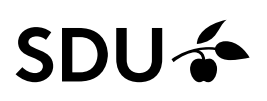

## Vejledning

Vælg Mine klientgrupper.

| Mig                      | Mit team                 | Mine klientgrupper | Kreditorer    | Værktøjer                 | Line Manager Reports | Fraværsrapporter | Andre                     | > |
|--------------------------|--------------------------|--------------------|---------------|---------------------------|----------------------|------------------|---------------------------|---|
| HURTIGE                  | HANDLINGER               | APPS               |               |                           |                      |                  |                           |   |
| ۰.                       | Personlige detaljer      |                    | <b>.</b>      | άŤ                        | <b>*</b> =           | G                | •                         |   |
| <b>(</b>                 | Dokumentrecords          |                    | Adressebog    | Onboarding                | Tjeklisteopgaver     | Tid og fravær    | Personlige<br>oplysninger |   |
| R I                      | dentifikationsinfo       |                    |               |                           |                      |                  |                           |   |
|                          | Kontaktinfo              |                    | ,             | <b>1</b>                  | +                    |                  |                           |   |
| ● <sup>2)</sup><br>■1] F | Familie og kontakter i n | ødstilfælde        | Aktuelle jobs | Roller og<br>delegeringer | 1                    |                  |                           |   |
| Vis flere                |                          |                    |               |                           |                      |                  |                           |   |

Vælg ikonet Tilføj en løst tilknyttet.

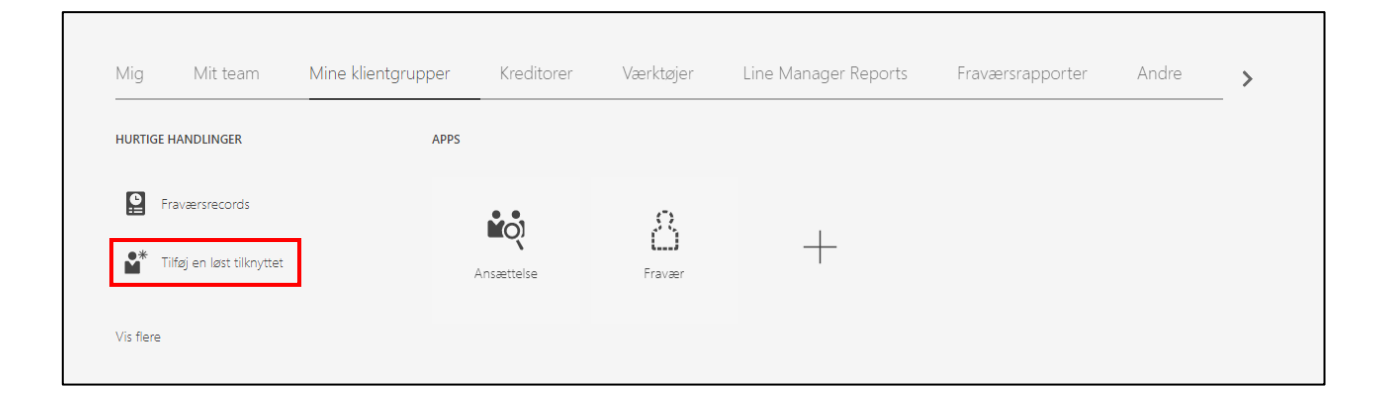

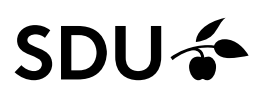

| Tilføj en løst tilknyttet |                             |                                        |                                          |                | Fortsæt | Annuller |
|---------------------------|-----------------------------|----------------------------------------|------------------------------------------|----------------|---------|----------|
|                           |                             | Hvilke info vil                        | l du håndtere?                           |                |         |          |
|                           | Kommunikationsoplysninger   | Adresser                               | Statsborgerskabsoplysninger              | Pasoplysninger |         |          |
|                           | Visummer og tilladelser     | Familie og kontakter i<br>nødstilfælde | Yderligere info om<br>ansættelsesforhold | Tildel ledere  |         |          |
|                           | Arbejdsrelationsoplysninger | Tilføj direkte underordnede            | Kommentarer og<br>vedhæftninger          |                |         |          |
|                           |                             |                                        |                                          |                |         |          |
|                           |                             |                                        |                                          |                |         |          |
|                           |                             |                                        |                                          |                |         |          |

### Kryds Kommunikationsoplysninger af, og klik dernæst på Fortsæt.

Udfyld:

- Hvornår er den løst tilknyttedes startdato?  $\rightarrow$  dato for ansættelsesforholdets start.
- Juridisk arbejdsgiver  $\rightarrow$  Syddansk Universitet (SDU), som fremgår af drop-down menuen.
- Hvordan tilføjer man en løst tilknyttet? → Tilføj løst tilknyttet (den er automatisk sat til denne mulighed).

| Tilføj en løst tilknytte |                                                            |                                                                     | Afgend <u>A</u> nnuller |
|--------------------------|------------------------------------------------------------|---------------------------------------------------------------------|-------------------------|
|                          | Hvornår og hvorfor                                         |                                                                     |                         |
|                          | *Hvornår er den løst tilknyttedes startdato?<br>27-04-2022 | *Hvordan tilføjer man en løst tilknyttet?<br>Tilføj løst tilknyttet |                         |
|                          | *Juridisk arbejdsgiver                                     | Hvorfor tilføjer du en løst tilknyttet?                             |                         |
|                          | Vælg en værdi v                                            | Vælg en værdi $\checkmark$                                          |                         |
|                          | Navn Lovgivningskode                                       |                                                                     |                         |
|                          | Syddansk Universitet (SDU) DK                              | Fortsæt                                                             |                         |
|                          |                                                            |                                                                     | J                       |

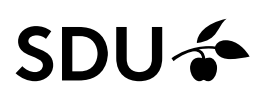

#### Klik Fortsæt.

| Tilføj en løst tilknyttet                                                                                                    | Afsend <u>Annuller</u> |
|----------------------------------------------------------------------------------------------------|------------------------|
| Hvornår og hvorfor                                                                                                    |                        |
| *Hvornår er den løst tilknyttedes startdato?     "Hvordan tilføjer man en løst tilknyttet?       27-04-2022     Itilføj løst tilknyttet |                        |
| *Juridisk arbeidsgiver Hvorfor tilføjer du en løst tilføjer du en løst tilføjer du en løst tilføjer værdi Vælg en værdi Vælg en værdi   |                        |
| Syddansk Universitet (SDU) DK                                                                                                    |                        |

Udfyld:

- Fornavn inkl. mellemnavn(e) mellemnavne skal fremgå af feltet Fornavn
- Efternavn
- Type CPR.nr. → vælg værdien CPR.nr.

| Tilføj en løst tilknyttet |                                         |                  | Afsend <u>Annuller</u> |
|---------------------------|-----------------------------------------|------------------|------------------------|
|                           |                                         |                  |                        |
|                           | 2 Personlige detalier                   |                  |                        |
|                           | - <u> </u>                              |                  | -                      |
|                           | Personsystemnr.<br>Genereret automatisk |                  |                        |
|                           | Titel                                   | Foretrukket navn |                        |
|                           | Vælg en værdi 🗸 🗸                       |                  |                        |
|                           | <sup>*</sup> Fornavn                    | Præfiks          |                        |
|                           | * Efformation                           | Suffile          |                        |
|                           |                                         | Juliks           |                        |
|                           | Mellemnavn                              | Fødeefternavn    |                        |
|                           |                                         |                  |                        |
|                           | Køn                                     | Anc. i stat tjen |                        |
|                           | Vælg en værdi                           | dd-mm-yyyy       |                        |
|                           | Fødselsdato                             |                  |                        |
|                           |                                         | <b>.</b> Tifed   |                        |
|                           | Land                                    | Type CPR-nr.     | J                      |
|                           | Danmark ~                               | Vælg en værdi 🗸  |                        |
|                           |                                         | Vælg en værdi    |                        |
|                           |                                         |                  |                        |
|                           |                                         |                  |                        |

Når Type CPR.nr. er valgt, så ændre billedet sig.

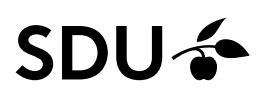

Indtast cpr.nr. i den markeret boks, CPR-nr.

HUSK DER IKKE MÅ VÆRE BINDESTREG I CPR.NR.

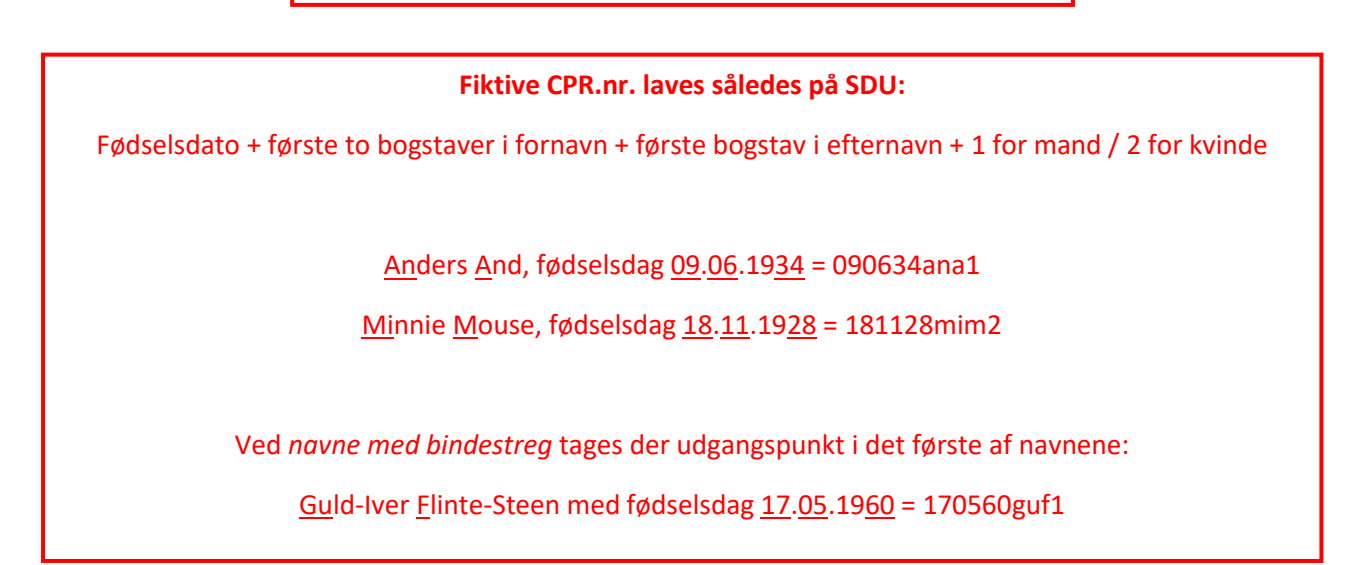

#### Klik herefter Fortsæt:

| Titel         |        | Foretrukket navn |            |
|---------------|--------|------------------|------------|
| Vælg en værdi | ~      |                  |            |
| *Fornavn      |        | Præfiks          |            |
| * Efternavn   |        | Suffiks          |            |
| Mellemnavn    |        | Fødeefternavn    |            |
| Køn           |        | Anc. i stat tjen |            |
| Vælg en værdi | $\sim$ | dd-mm-yyyy       | Ċ          |
| Fødselsdato   |        |                  |            |
| dd-mm-yyyy    | Ċ©     |                  |            |
| R-numre       |        |                  | <b>+</b> T |
| *Land         |        | *CPR-nr.         |            |
| Danmark       | ~      |                  |            |
| *Type CPR-nr. |        |                  |            |
| CPR. nr.      | ~      | ✓ Primær         |            |

# SDU 🎸

HCM vil nu søge efter potentielle matchinger af den løse tilknytning med nuværende eller tidligere ansættelsesforhold i HCM. Vejledningen vil derfor dele sig i to:

- Intet nuværende eller tidligere ansættelsesforhold i HCM
- Match med nuværende eller tidligere ansættelsesforhold i HCM

#### Intet nuværende eller tidligere ansættelsesforhold i HCM

Har personen ikke et nuværende eller tidligere ansættelsesforhold i HCM, vil siden automatisk gå videre til udfyldelse af *Del 3 - Kommunikationsinfo*, når du trykker fortsæt.

Gå videre til Del 3 – Kommunikationsinfo på side 9.

#### Match med nuværende eller tidligere ansættelsesforhold i HCM

Har personen et nuværende eller tidligere ansættelsesforhold i HCM, vil systemet finde en person frem, som matcher med både navn og cpr.nr.

For at matche denne løse tilknytning med vedkommendes allerede eksisterende HCM-konto, skal du vælger personen ved at *markere det runde ikon*, og dernæst klikke *Fortsæt*.

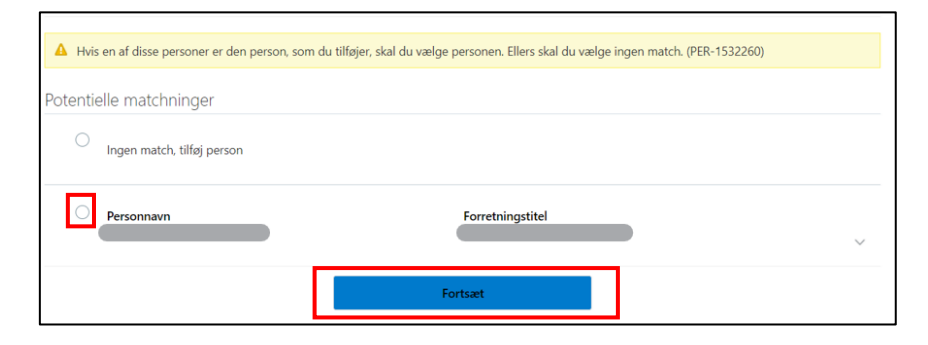

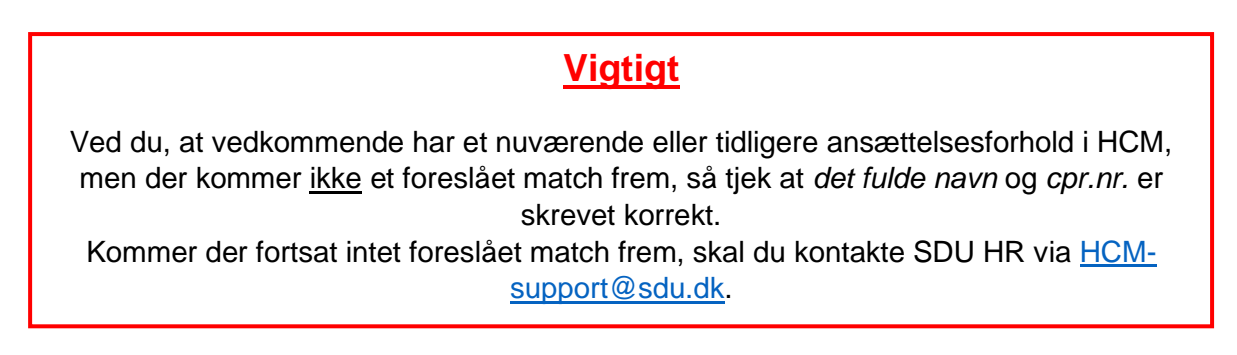

Match til nuværende eller tidligere ansættelsesforhold i HCM er essentielt for at undgå dobbeltoprettelser i systemet – hvilket giver problemer i HCM samt andre SDU-systemer.

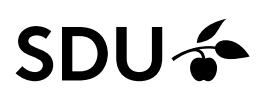

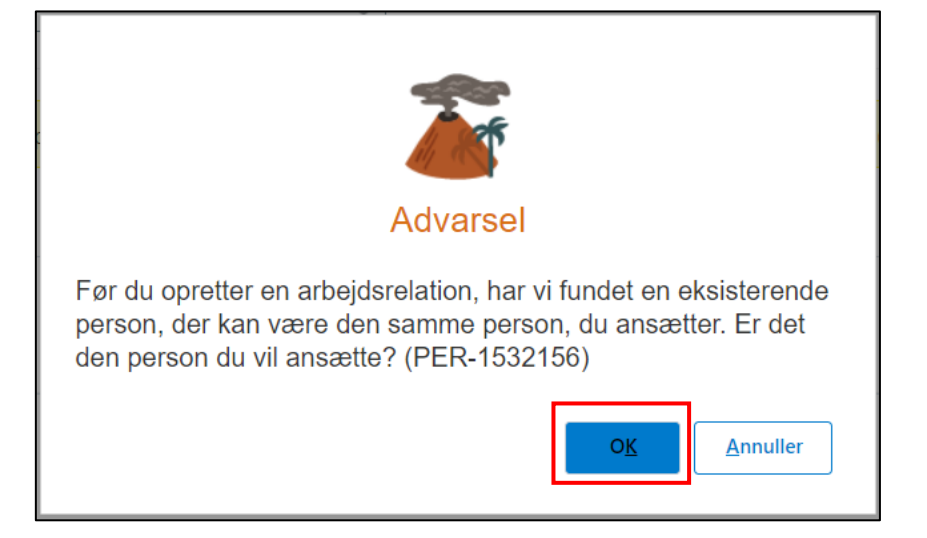

Når man har klikket Fortsæt kommer følgende dialogboks op. Klik OK:

Klik Fortsæt uden at foretage yderligere:

| Opret arbejds | relation                    |                                 |                                        | Fortsæt |
|---------------|-----------------------------|---------------------------------|----------------------------------------|---------|
|               |                             | Hvilke info vil du håndtere?    |                                        |         |
|               | Kommunikationsoplysninger   | Adresser                        | Statsborgerskabsoplysninger            |         |
|               | Pasoplysninger              | Uisummer og tilladelser         | Familie og kontakter i<br>nødstilfælde |         |
|               | Vedligehold ledere          | Arbejdsrelationsoplysninger     | Løn                                    |         |
|               | Tilføj direkte underordnede | Kommentarer og<br>vedhæftninger |                                        |         |
|               |                             |                                 |                                        |         |

Nu skal arbejdsrelationen oprettes.

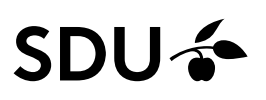

#### Del 1 - Hvornår og hvorfor

Her skal *Hvordan opretter du arbejdsreltionen?* udfyldes med *Tilføj løst tilknyttet*, som vælges i dropdown-menuen. Klik dernæst *Fortsæt*.

| Opret arbejdsrelation                                                                                                    |                                                                                     | Afsend Annuller |
|----------------------------------------------------------------------------------------------------|-------------------------------------------------------------------------------------|-----------------|
| Hvornår og hvorfor<br>Hvornår er arbejdsrelationens startdato?<br>Juridisk arbejdsgiver<br>Syddansk Universitet (SDU)          "Hvordan opretter du arbejdsrelationen?         Tilføj løst tilknyttet | Hvorfor tilføjer du en arbejdsrelation?<br>ype arbejdsrelation<br>Løst tilknyttet v |                 |

#### Del 2 – Personlige detaljer

Her vises de personlige detaljer, som er registreret på personen i HCM.

Hvis alt ser korrekt ud, så klik Fortsæt.

Skal noget rettes, trykker man på den lille blyant til højre, og foretager sine rettelser, hvorefter man klikker *Fortsæt.* 

| 2 Personlige detaljer    |           |          |
|--------------------------|-----------|----------|
| Personsystemnr.          |           |          |
| Personsystemnr.          |           |          |
| Navn                     |           |          |
| Fornavn                  | Efternavn | 1        |
| Biografiske oplysninger  |           |          |
| Fødselsdato              |           | 1        |
| CPR-numre                |           | + Tilføj |
| Land<br>Danmark          | CPR-nr.   | /        |
| Type CPR-nr.<br>CPR. nr. |           |          |
|                          | Fortsæt   |          |

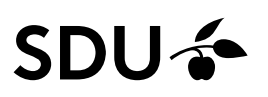

### Del 3 – Kommunikationsinfo Vælg *Arbejds-e-mail* under E-mails Type:

| 3 Kommunikationsinfo |                  |   |          |
|----------------------|------------------|---|----------|
| Telefoner            |                  |   | 🕂 Tilføj |
| Land                 | Туре             |   |          |
| Danmark 45 🗸         | Vælg en værdi    | ~ |          |
| E-mails              |                  |   | 🕂 Tilføj |
| Туре                 |                  |   |          |
| Vælg en værdi 🗸 🗸 🗸  |                  |   |          |
| Vælg en værdi        |                  |   |          |
| Arbejds-e-mail       | For <u>t</u> sæt |   |          |
| Privat e-mail        |                  |   |          |

## Tilføj vedkommende SDU-mail i feltet E-mail, og tryk Fortsæt.

| 3 Kommunikationsinfo |               |          |
|----------------------|---------------|----------|
| Telefoner            |               | 🕂 Tilføj |
| Land                 | Туре          |          |
| Danmark 45 🗸 🗸       | Vælg en værdi | ~        |
| E-mails              |               | 🕂 Tilføj |
| *Туре                | *E-mail       | ×        |
| Arbejds-e-mail ~     |               |          |
|                      | Primær        |          |
|                      | Fortsæt       |          |

### Obs – udfyldes E-mail ikke med SDU-mail vil vedkommende ikke komme i Pure.

# SDU 🎓

#### Del 4 - Ansættelsesdetaljer

Udfyld følgende ansættelsesdetaljer:

- Status for ansættelsesforhold → Udfyldes med Aktiv Intet Lønsystem
- Forretningsenheden → Udfyldes med SDU BU
- Forventet slutdato
- Job → Udfyldes for VIP med Stiko\_00002 eller for TAP med Stiko\_00003
- Forretningstitel
- Afdeling → Udfyldes med den afdeling, som personen skal tilknyttes (Løst tilknyttet kan kun tilknyttes afdelinger med 5 eller 7 cifre)
- Lokation  $\rightarrow$  Udfyldes automatisk ved valg af afdeling.

**Obs** - De resterende felter kan udfyldes, hvis man ønsker det, men de er ikke nødvendige for synkronisering til medarbejderlister og Pure.

| ① Hvornår og hvorfor                                 |                                          | 🖌 Rediger |
|------------------------------------------------------|------------------------------------------|-----------|
|                                                      |                                          | d autor   |
| Personlige detaijer                                  |                                          | Rediger   |
| 3 Ansættelsesdetaljer                                |                                          |           |
| Ansættelsesforholdsnr.                               | Sluttid                                  |           |
| *Status for ansættelsesforhold                       | Den forhandlingsberettigede organisation |           |
| Aktiv - Lansystemberettiget *Forretningsenhed        | Valg en vardi 🗸                          |           |
| Valg en værdi v                                      | v det abser                              |           |
| r innan annansissionnana<br>Ja<br>Forventet slutdato |                                          |           |
| dd-mm-yyyy                                           | Ansættelsesform                          |           |
| Joo<br>Vaalg en værdi                                | Bevillingslønramme                       |           |
| Forretningstitel                                     | Stillingskontrolnr                       |           |
| Lanklassestige<br>Vælg en værdi v                    | Lektor Start Date                        |           |
| Lanklasse                                            | ad mm-yyyy Ba<br>Delregnskab             |           |
| Addeling                                             | v                                        |           |
| Valg en værdi v                                      | v                                        |           |
| Vælg en værdi v                                      | v                                        |           |
| nhànna                                               | Formål v                                 |           |
| Kontorne:                                            | Projekt                                  |           |
| Ansættelsesforholdskategori<br>Vælg en værdi v       | Analyse                                  |           |
| Almindelig eller midlertidig                         | Omkostningssted 2                        |           |
| Fuldtid eller deltid                                 | v<br>Skalatrin                           |           |
| Vælg en værdi v Timelænnet eller månedslænnet        |                                          |           |
| Valg en vardi v                                      | dd-mm-yyyy 5g                            |           |
| 37 Ugentlig V                                        | Studentermedhjælper Överenskomst         |           |
| Standard arbejdstimer<br>37 Ugentlig                 | Studentermedhjælper Kontaktperson        |           |
| 1                                                    | Studentermedhjælper Arbejdsbeskrivelse   |           |
| Headcount 1                                          | Business Title - English                 |           |
| Starttid                                             |                                          |           |

Når felterne er udfyldt, så klikkes der Afsend.

Den løst tilknytning er nu oprettet.